# МИНОБРНАУКИ РОССИИ САНКТ-ПЕТЕРБУРГСКИЙ ГОСУДАРСТВЕННЫЙ ЭЛЕКТРОТЕХНИЧЕСКИЙ УНИВЕРСИТЕТ «ЛЭТИ» ИМ. В. И. УЛЬЯНОВА (ЛЕНИНА)

кафедра РЭС

## ОТЧЕТ

по практической работе № 3 по дисциплине «Инженерный дизайн РЭС» Тема: ОЭП № 5, 6, 7

Студент гр. 1181 Преподаватель Шишков Д. А. Нестеров А. В.

Санкт-Петербург 2025

#### 1. БИБЛИОТЕЧНЫЙ КОМПОНЕНТ В ALTIUM DESIGNER

#### 1.1. Размеры корпуса конденсатора

Согласно индивидуальному заданию на проектирование, типоразмер корпуса танталового конденсатора, для которого необходимо разработать посадочное место, условное графическое обозначение (УГО) и 3D-модель – «В». Его параметры указаны в таблице 1 с расшифровкой размеров на рис. 1.

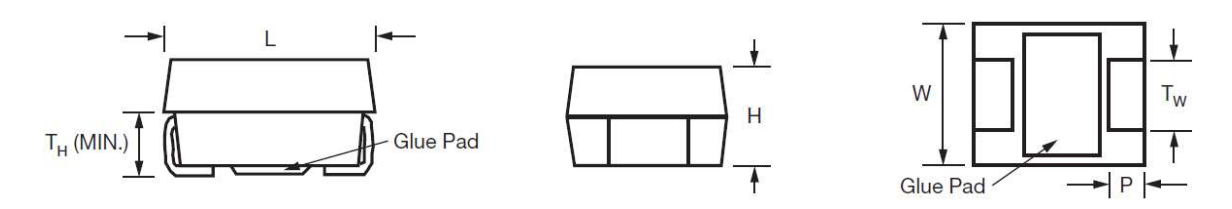

Рисунок 1

Таблица 1

| Размеры<br>EIA | L, мм   | W, мм   | Н, мм   | Р, мм   | ТѠ, мм        | ТН<br>(мин.), мм | Масса, г |
|----------------|---------|---------|---------|---------|---------------|------------------|----------|
| 3528-21        | 3,5±0,2 | 2,8±0,2 | 1,9±0,2 | 0,8±0,3 | $2,2{\pm}0,1$ | 0,7              | 0,065    |

#### 1.2. Размеры созданных контактных площадок

Размеры контактных площадок (КП) определяются параметрами из пп. 1.1 (выбираются значения ближе к максимумам) и выступом за пределы корпуса Δ*X* для возможности ручного монтажа.

$$-Xsize = P + \Delta X = 0.8 + 0.2 + 0.4 = 1.4$$
 MM;

$$-$$
 *Ysize* =  $Tw = 2,2 + 0,1 = 2,3$  MM.

Первая КП имеет форму скругленного прямоугольника для обозначения расположения положительного вывода компонента на проводящем рисунке ПП. Вторая – прямоугольника без скруглений, для отрицательного вывода.

#### 1.3. Значение координаты Х для первой КП

Расстояние от центра КП до короткой стороны корпуса конденсатора вычисляется согласно следующему выражению:

$$X = Xsize/2 - \Delta X = 1,4/2 - 0,4 = 0,3$$
 MM.

#### 1.4. Рисунки посадочного места в 2D-режиме просмотра

Посадочное место при слое M3 Тор Assy на первом плане показано на рис. 2. Для Тор Layer аналогичное изображение приведено на рис. 3.

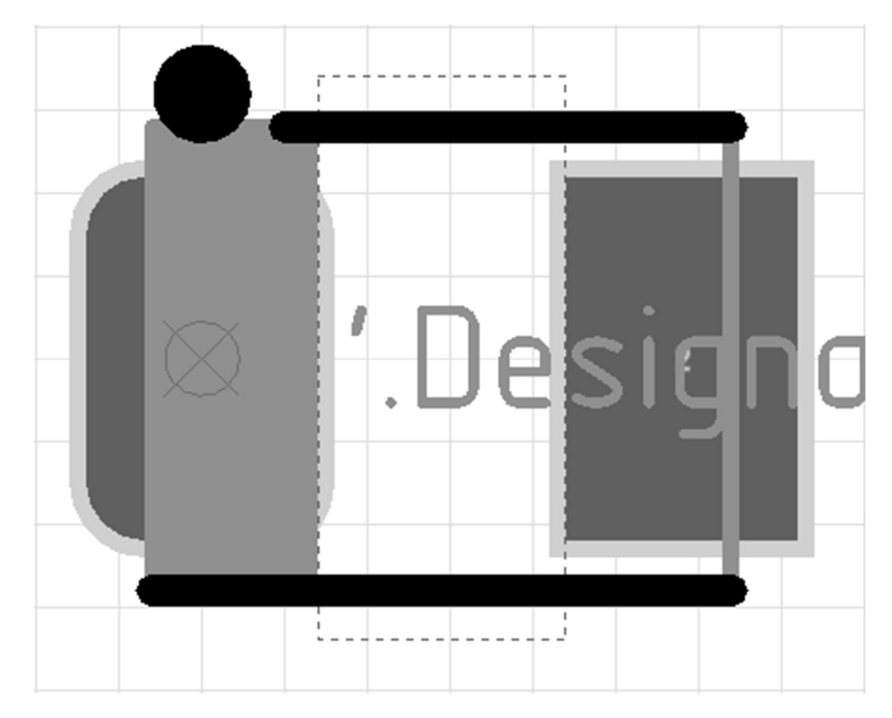

Рисунок 2

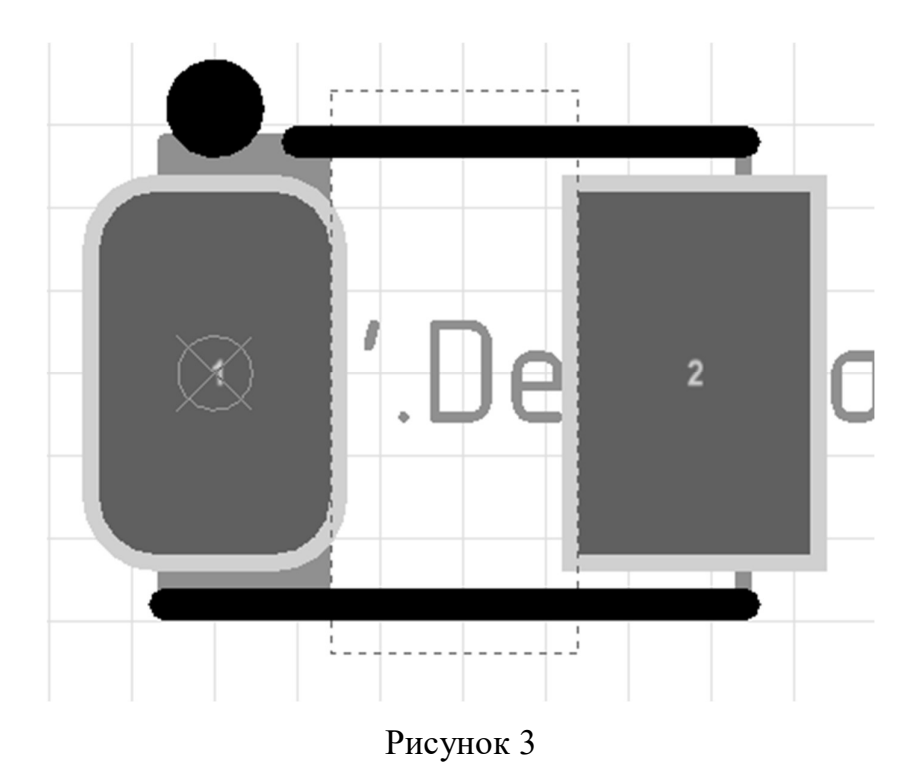

## 1.5. Рисунок посадочного места в 3D-режиме просмотра

Рисунок посадочного места в 3D показан на рис. 4.

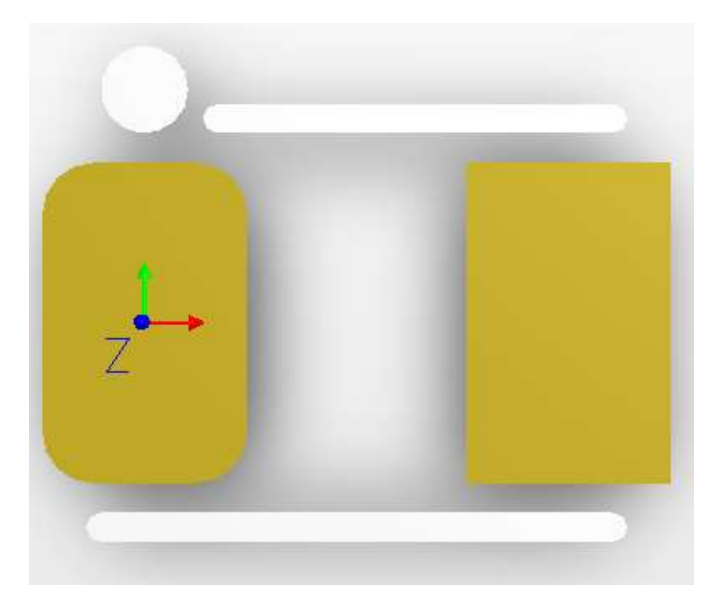

Рисунок 4

#### 1.6. Рисунок группы Parameters из окна свойств компонента

На рис. 5 приведен скриншот группы Parameters со всеми добавленными пользовательскими параметрами.

| Visible | Name              | / Value    | Туре     |
|---------|-------------------|------------|----------|
|         | CI_BOM            | *          | STRING 🔻 |
|         | CI_Manufacturer   | -55+125 °C | STRING   |
|         | CI_Manufacturer   | Vishay     | STRING   |
|         | CI_Tolerance      | ×          | STRING   |
|         | CI_Value          | *          | STRING   |
|         | CI_Voltage        | *          | STRING   |
|         | PartNumber        | *          | STRING   |
|         | Pl_Mounting Style | SMD        | STRING   |
|         | Pl_Package        | Case B     | STRING   |

Рисунок 5

#### 1.7. Рисунок УГО

Скриншот с УГО из области его разработки с добавленными надписями параметров приведен на рис. 6.

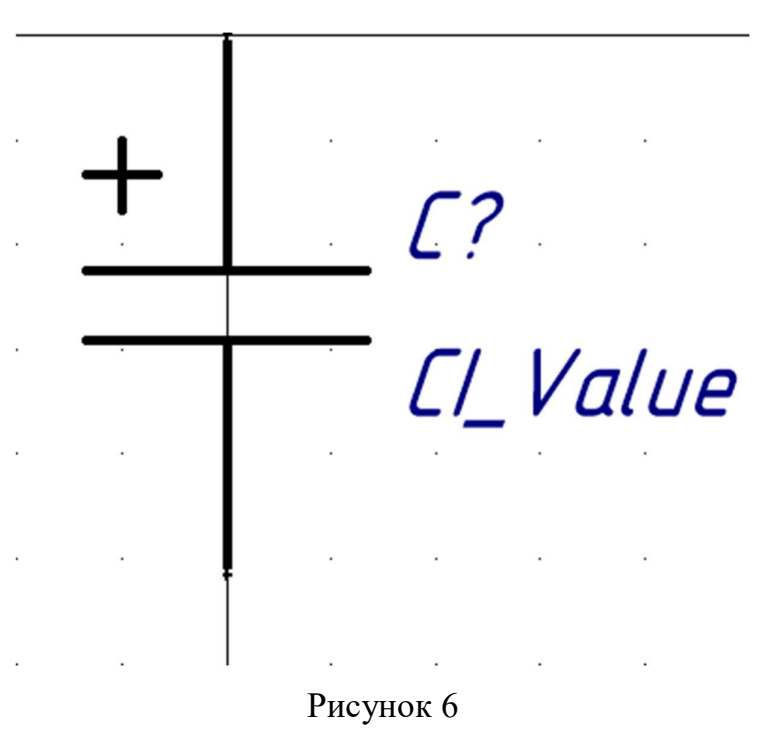

#### 1.8. Изображение панели Libraries с выбранной интегрированной

### библиотекой

Посадочное место и УГО компонента объединены в интегрированную библиотеку. Ее описание приведено на рис. 7.

| L | ibraries 🔻 🖶 🗙             |   |
|---|----------------------------|---|
|   | Libraries Search Place     |   |
|   | 🕼 Capacitors-35.IntLib 🗸 … |   |
|   | 肇 Symbol-35.SchLib         |   |
|   | Capacitors-35.IntLib       |   |
|   | Component Name 🛆 Library   |   |
|   |                            |   |
|   | 1 components               |   |
|   | + C?<br>=CI_Value          |   |
|   | Model Name Model Type      | • |
|   | CASE-B-293D Footprint      |   |
|   | '.Designator'              | • |

Рисунок 7

#### 2. ЗД-МОДЕЛЬ КОМПОНЕНТА

#### 2.1. Рисунок 3D-модели и его дерева из КОМПАС-3D

На рис. 8 приведен результат построения 3D-модели танталового конденсатора в виде ее изображения и дерева.

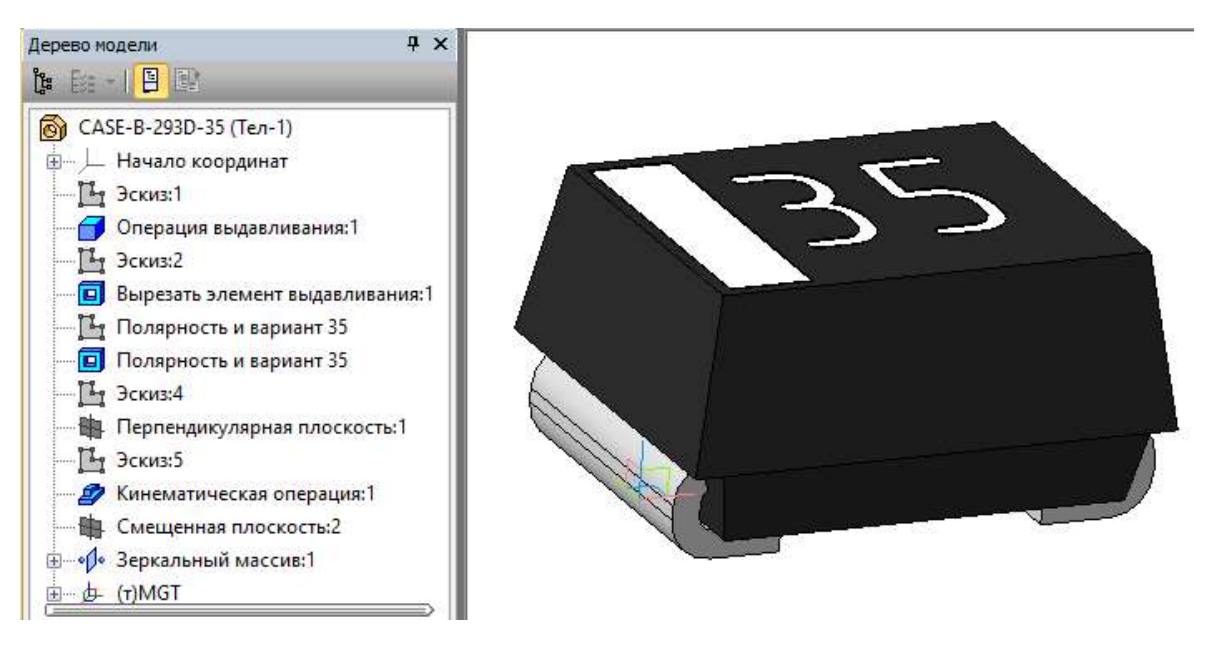

Рисунок 8

#### 2.2. Рисунки посадочного места с подключенной 3D-моделью

Полученная модель подключена к библиотечному компоненту в слое M5 Top 3D. На рис. 9 приведен его вид в 2D-режиме просмотра при его выводе на первый план. На рис. 10, в 3D-режиме.

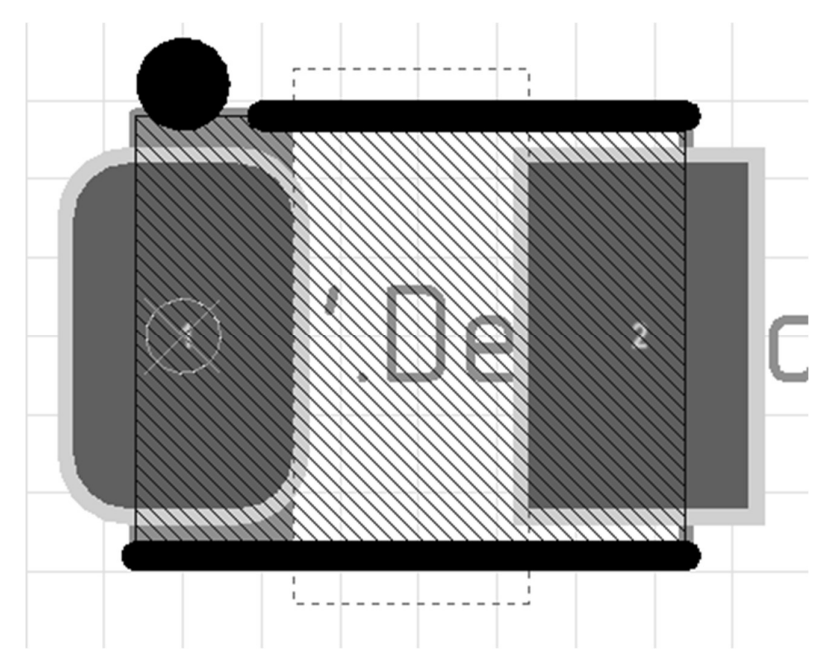

Рисунок 9

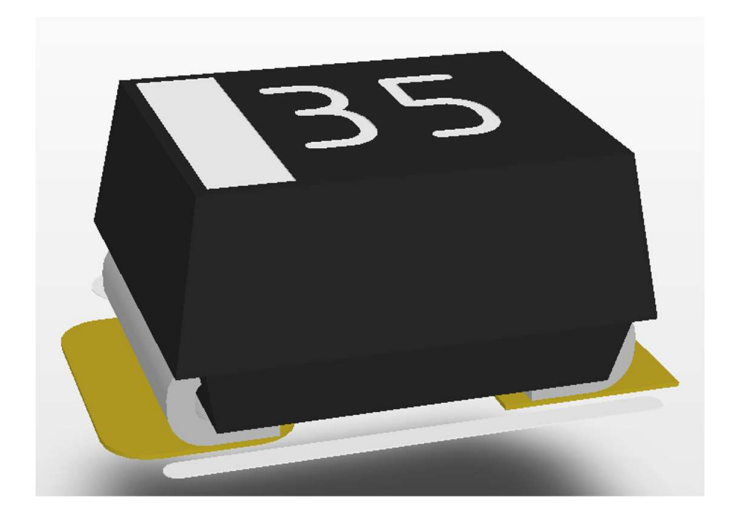

Рисунок 10

#### 3. ЧЕРТЕЖ УСТАНОВКИ КОМПОНЕНТА

#### 3.1. Рисунок установочного чертежа

Установочный чертеж танталового конденсатора без рамки приведен на рис. 11.

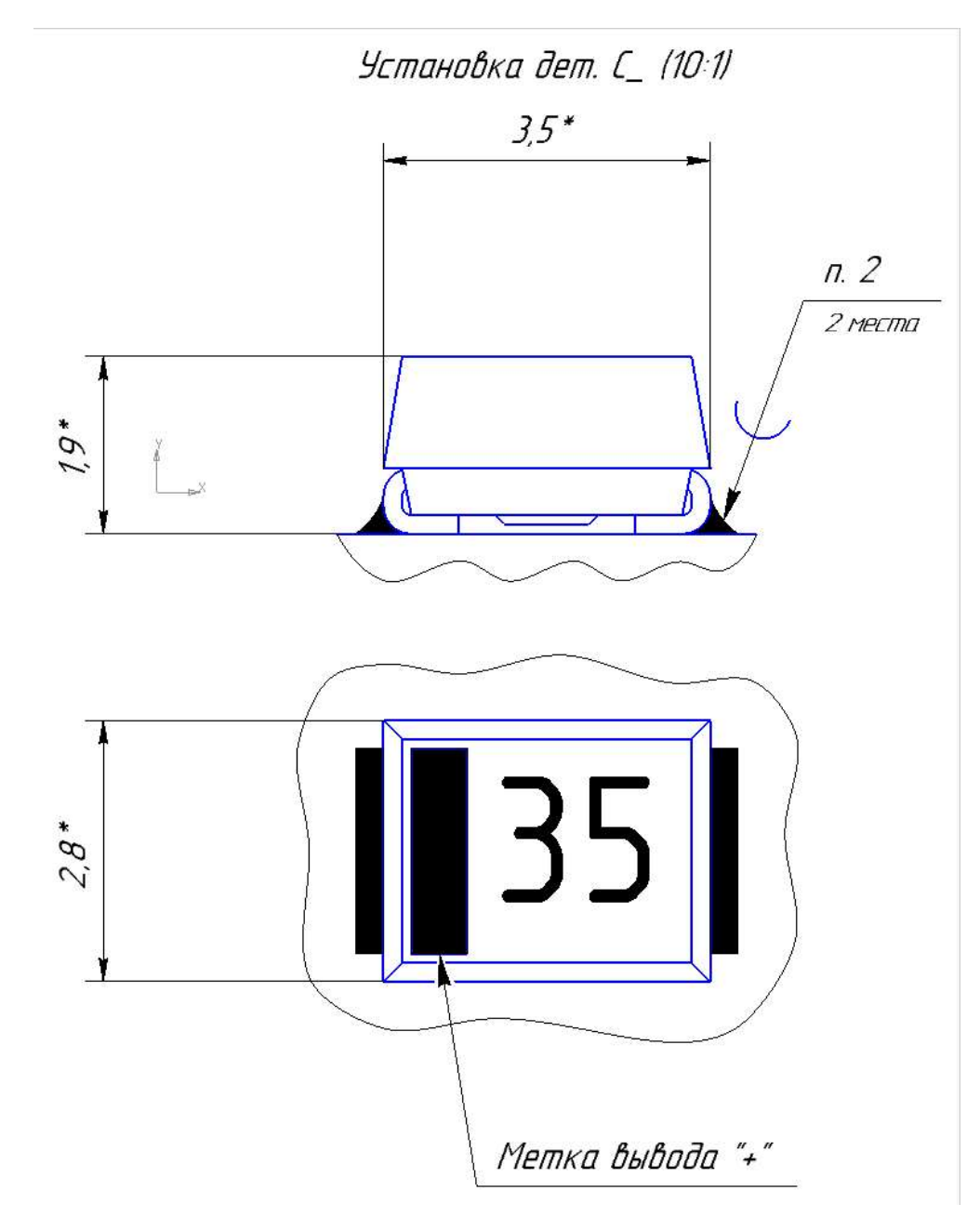

Рисунок 11